## Как работать на онлайнплатформе?

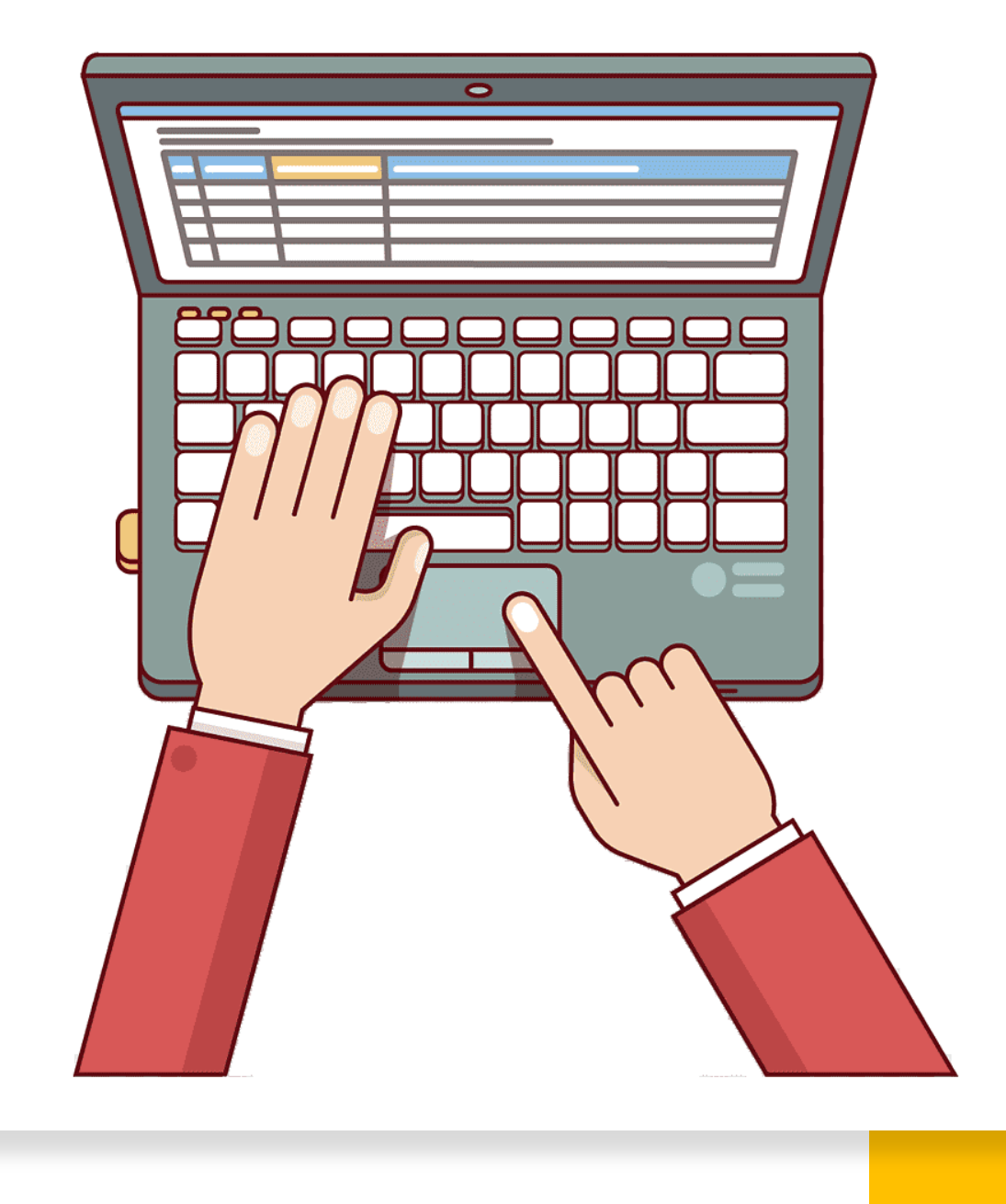

#### 1. Перейдите на сайт\* presnia.center

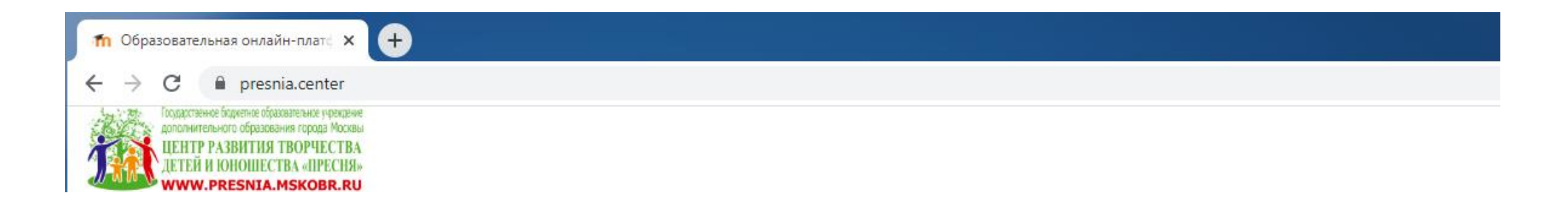

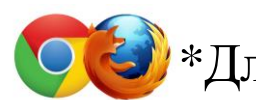

\*Для лучшей работы рекомендуется использовать браузеры Google Chrome и Mozilla Firefox.

## 2. На открывшейся странице в правом верхнем углу нажмите кнопку «Вход», в открывшемся окне введите ваш логин и пароль\*.

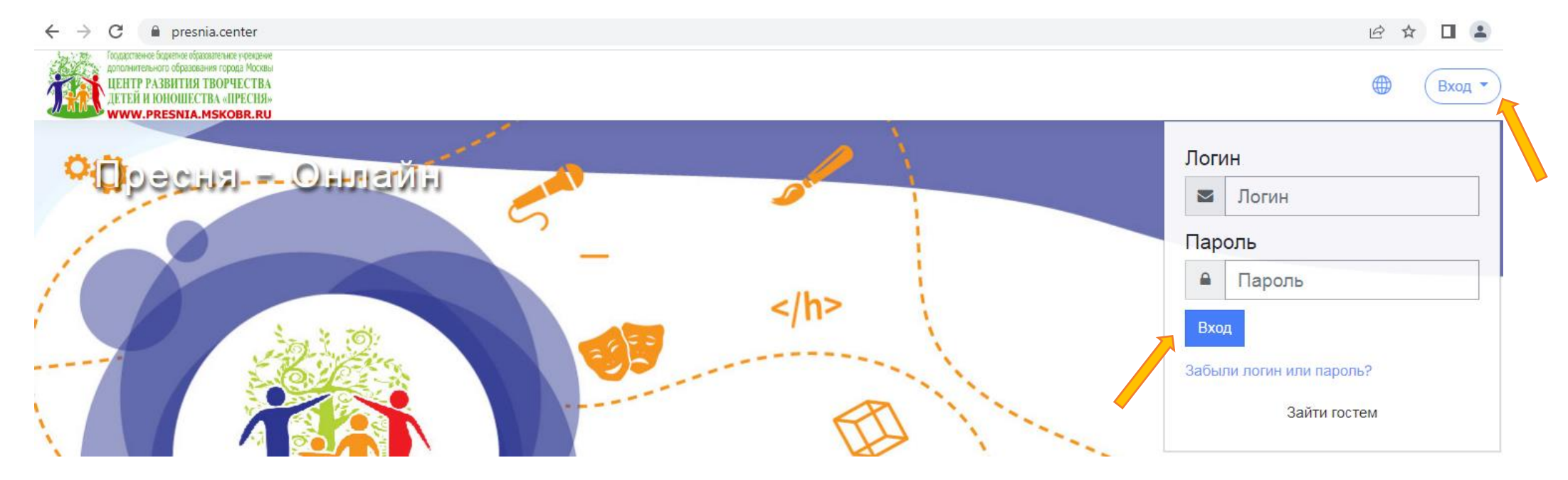

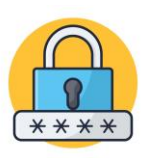

\*При первом входе необходимо сменить пароль.

### 3. На открывшейся странице перейдите во вкладку «Мои курсы» и выберите интересующий вас курс\*.

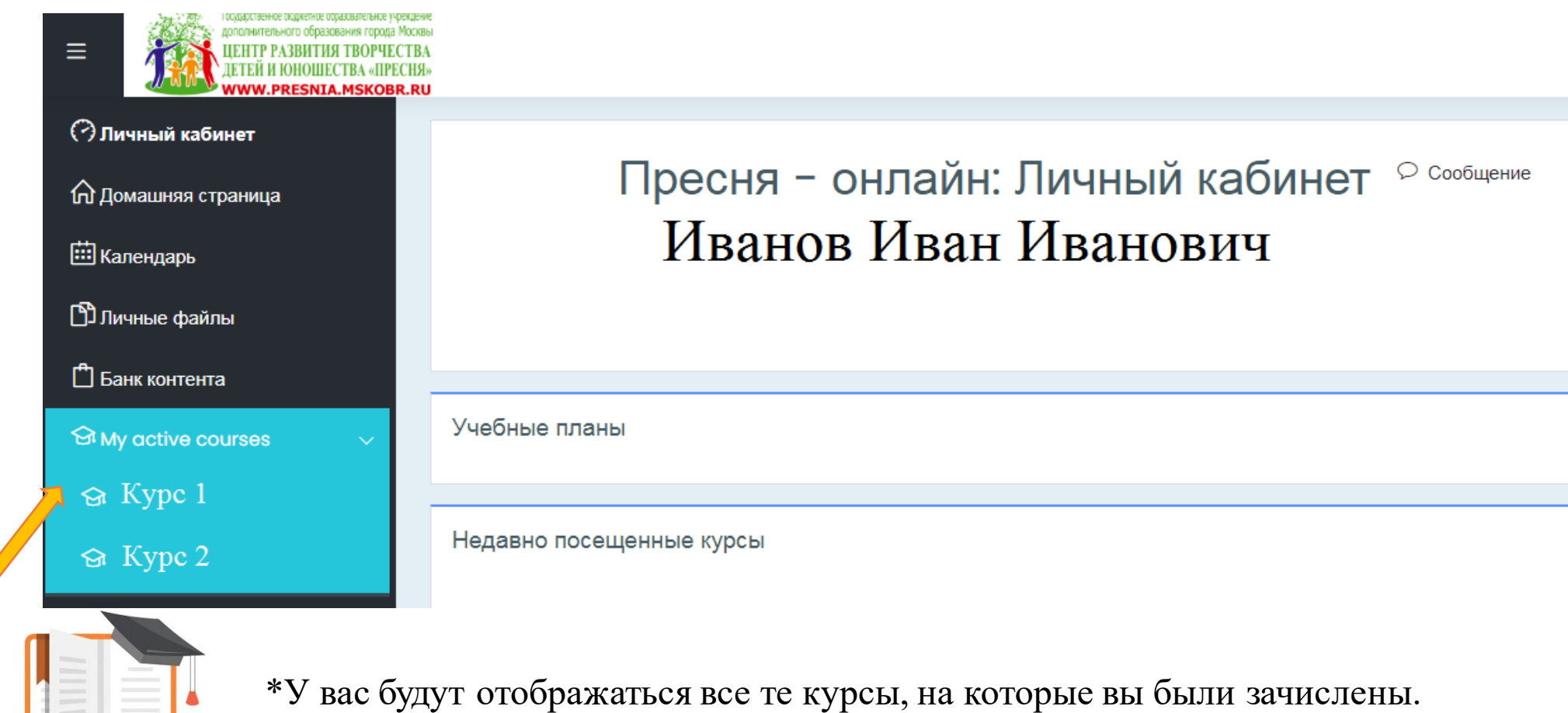

### 3. Некоторые курсы являются гибридными (возможно онлайн-подключение к занятиям).

Для подключения к занятию зайдите на страницу конференции и ожидайте входа руководителя.

Единая вебконференция

#### Единая вебконференция

Собрание подготовлено. Сейчас Вы можете подключиться к сеансу.

Подключиться к сеансу

Для того, чтобы подключиться к занятию нужно нажать на значок видеоконференции и на открывшейся странице нажать на «Подключиться к ceancy».

## Если в курсе есть несколько групп обучения, то необходимо сначала выбрать нужную группу, а затем нажать на «Подключиться к сеансу».

Для каждой из групп создано отдельное собрание. Если у Вас есть доступ к нескольким собраниям, убедитесь, что выбрали нужное.

Изолированные группы группа №1

иппа №1 🗢 🌹

#### Единая вебконференция, группа № 1 (группа №1)

Собрание подготовлено. Сейчас Вы можете подключиться к сеансу.

Подключиться к сеансу

# 4. В каждом курсе есть раздел «Материалы курса», в которых педагог размещает для вас: дополнительные материалы к занятиям, задания для самостоятельной работы и др.\*

Материалы курса

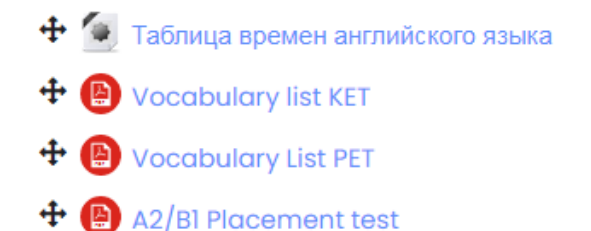

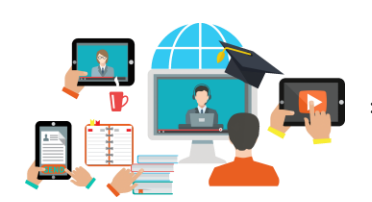

\*Педагоги регулярно заполняют этот раздел, наполняют его новыми материалами.

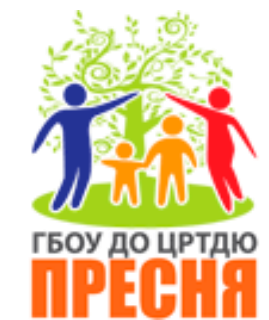

# Желаем успехов в обучении!